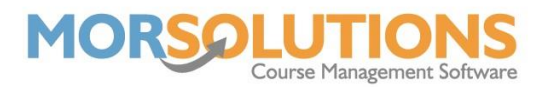

## Moving a student who does not pay

As per the title of this section, this is the process to use if a client does not pay for lessons, they may be a family friend or staff. Or you may be running a secondary collection system such as billing the client a fixed monthly amount.

There are now two scenarios to consider they are.

- Are they moving prior to the first lesson?
- Are they moving midterm?

## Moving prior to the first lesson

| Option 1. From a course      | Press <b>Courses – Search – Students</b> and <b>Delete</b> the student                                                                             |
|------------------------------|----------------------------------------------------------------------------------------------------|
| Option 2. Via the CDS        | Here you go to the client's <b>CDS</b> – <b>History</b> – and <b>Delete</b> the relevant course.                                                   |
| You then need to add the stu | udent to the new course.                                                                                                    |
| Option 1. From Courses       | Go to Courses - Search - Students - Add New<br>Student - Search for the name - Select - Confirmed                                                  |
| Option 2. Via the CDS        | Go to CDS – Add under Courses and History –<br>View Spaces select the Class Type of required course<br>– Students next to desired time – Confirmed |

## **Moving Midterm**

Go to CDS - History - Lessons - Unselect lessons not required - Confirmed

As the student doesn't pay for lessons, the fee should have previously been set to zero and/or orders are off in the Client CDS, there is no credit generated.

You then need to add the student to the new course.

| Option 1. From Courses | Go to Courses – Search – Students – Add New<br>Student – Search for the name – Select – Confirmed                                                               |
|------------------------|----------------------------------------------------------------------------------------------------|
| Option 2. Via the CDS  | Go to <b>CDS</b> – <b>Add</b> under Courses and History –<br><b>View Spaces</b> of required course – <b>Students</b> next to<br>desired time – <b>Confirmed</b> |